# maersk.com 輸入ディテンション/デマレージフリータイム検索ガイド (as of Sep 2023)

- •【はじめに】
- 本サービスをご利用の際は、User IDとパスワードでログインが必要です。
- ユーザー登録がまだの方は、別途登録ガイドをご参照の上、ユーザー登録を完了させてください。
- 対象ブラウザは、Google Chrome、Microsoft Edge、Firefoxの最新版です。

▶ デマレージフリータイム・ディテンションフリータイム、チャージがクリック一つでご覧いただけます。

- ▶ バージ、トラック輸送にかかるCYデリバリー、ドアデリバリーサービスも確認できます。 コンテナが存在している港での適用フリータイム表示となります。必ず回送後にご確認願います。
- »ご覧いただけます期間は荷揚げ港ETAより10日前から、到着後260日までとなります。

#### 使用方法

maersk.comにログインしてください。

輸入デマレージ およびディテンション欄にB/L番号を入力いただき、[詳細を表示]ボタンをクリックしてください。

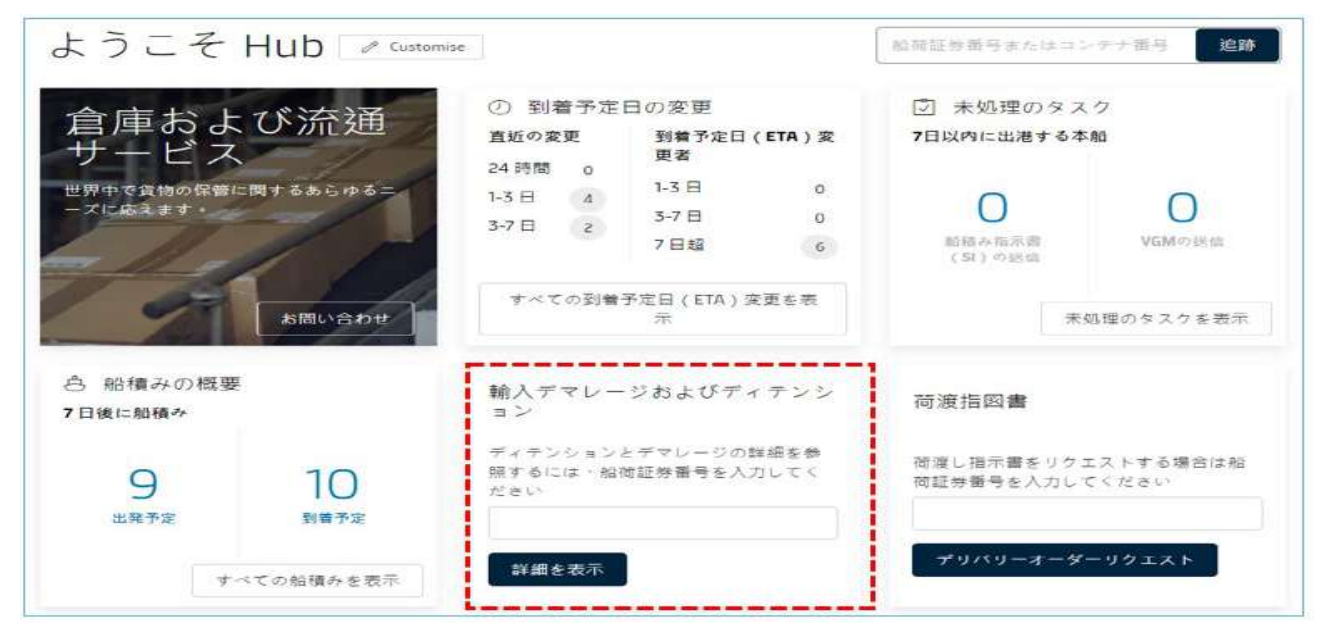

別のお船積みを検索される場合は、右上 [船積み管理]より Hub を押す または 検索画面左上の 「ダッシュボードに戻る」を押してください。

| < 船積み管理 ∨   | JP 🗸 ( | ← ダッシュボードに戻る |
|-------------|--------|--------------|
| Hub         |        | 向川 千圭 フ,     |
| 設積みの概要 - 輸出 |        |              |

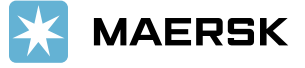

0070

### = Demurrage =

## Pckup dateを指定していただきますと、[デマレージ適用日数] と [チャージ] が表示されます。 Pickup date (お引取り日) - Last Freetime (フリータイム終了日) = Chargeable days (デマレージ適用日数)

| Shipment:                                                                                      |                                           |                                                                     | 0                                | Vigasio, IT<br>17 September 2022 | Ł          | Hakata, JP<br>12 November 2022 |                                |
|------------------------------------------------------------------------------------------------|-------------------------------------------|---------------------------------------------------------------------|----------------------------------|----------------------------------|------------|--------------------------------|--------------------------------|
| Demurrage Detention                                                                            |                                           |                                                                     |                                  |                                  |            |                                |                                |
| Demurrage charge & free                                                                        | days detail                               | S                                                                   |                                  |                                  |            |                                |                                |
| 'ou can select a new 'Pickup date' to viev                                                     | / demurrage cha                           | rge applicable (as per the                                          | contra                           | ct/ standard tariff). 💿 🛛        | Pick up lo | cation                         |                                |
| Containers                                                                                     | Free Days                                 | Last Free Date                                                      |                                  | Pickup date                      | CI<br>di   | nargeable<br>Nys               | Demurrage price<br>Days X Rate |
| コンテナ番号   40' DRY<br>Paper, paperboard, packing material                                        | 8 days                                    | 19 Nov 2022 🛈                                                       |                                  | 03 Dec 2022                      | 14         | days ①                         | JPY 198,500 🗸                  |
| Total no. of containers: 1                                                                     |                                           |                                                                     |                                  |                                  |            | Total price*                   | JPY 198,500                    |
| *Demurrage price displayed is initial estima<br>Your invoice will contain additional local tax | te to this shipment<br>or changes to thes | based on selected pickup/de<br>e figures in accordance to <u>te</u> | ivery da<br>r <mark>ms an</mark> | d conditions.                    | )を打        | ■していただく<br>◎/詳細が表示。            | と起算日や、                         |

### = Detention =

Empty return date を指定していただきますと、[ディテンション適用日数] と [チャージ] が表示されます。 Empty return date(ご返却日) - Last Freetime (フリータイム終了日) = Chargeable days (ディテンション適用日数)

| Shipment:                                                                                        |                                            |                                                                       | 0                        | Vigasio, IT<br>17 September 2022 | Ļ        | Hakata, JP<br>12 November 2022 |                       |                     |
|--------------------------------------------------------------------------------------------------|--------------------------------------------|-----------------------------------------------------------------------|--------------------------|----------------------------------|----------|--------------------------------|-----------------------|---------------------|
| Demurrage Detention                                                                              |                                            |                                                                       |                          |                                  |          |                                |                       |                     |
| Detention charge & free d                                                                        | ays details                                | n charge applicable (as pr                                            | ar the c                 | ontract/standard tariff)         | @ Emp    | ty return location             |                       |                     |
| Containers                                                                                       | Free Days                                  | Last Free Date                                                        | a the c                  | Empty return date                | Ch<br>da | argeable<br>ys                 | Detention p<br>Days X | <b>rice</b><br>Rate |
| コンテナ番号 40° DRY<br>Paper, paperboard, packing material                                            | 5 days                                     | 7 Dec 2022 🛈                                                          |                          | 10 Dec 2022                      | 0        | days                           | ٦L                    | <b>∘</b> Υ 0        |
| Total no. of containers. 1                                                                       |                                            |                                                                       |                          |                                  |          |                                | Total price* JP       | YO                  |
| *Detention price displayed is initial estimate<br>Your invoice will contain additional local tax | e to this shipment t<br>or changes to thes | based on selected empty retu<br>re figures in accordance to <b>te</b> | rn date<br><b>rms an</b> | d conditions,                    |          |                                |                       |                     |

また、タリフフリータイム日数は、こちらからもご確認いただけます。

本件に関してご不明な点等につきましては、弊社カスタマーエクスペリエンス(jp.import@maersk.com)まで お問い合わせください。

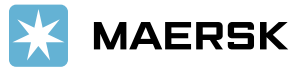